## Apabi reader 手机端使用指南

1、下载方式

苹果商城、安卓应用商城搜索"Apabi reader"下载; 或通过中华数字书苑首页右侧二维码扫码下载。 首次使用请在校园 IP 许可范围内注册并登录 apabi reader 账号密码。

| 中华数字书苑<br>Apabi Reader for FC<br>AGIT能<br>AGIT能<br>AGIT能<br>AGIT能<br>AGIT能<br>AGIT<br>AGIT<br>A | <b>中華数字書苑</b><br>全球最大中文正质次源库 | 电子图书 | 数字报纸 图片库 | 工具书库 年鉴库 | 方正知库 ~ 闘 | 入要查询的内容                     | Q 高级检索 G     | )0<br>)y |
|----------------------------------------------------------------------------------------------------|------------------------------|------|----------|----------|----------|-----------------------------|--------------|----------|
| 中日安な子 1998 の<br>Apabi Reader for FC<br>点部で<br>和pbi Reader<br>の<br>の<br>の<br>の<br>の<br>の<br>の<br>の<br>の                                                                                                    |                              | 1    | 172-     | 山化物学     | は市ちま     |                             |              |          |
| 前にはないないであっていたのであっていたのであっいこのであっいいたのであっいいたのであっいいたのであったのであっいいたのでのであっいいたのであっいいたのであっいいたのであっいいたのであっいいたのであっいいたのであっいいたのであっいいたのであっいいたのであっいいたのであっいいたのであっいいたのであっいいたのであっいいたのであっいいたのであっいいたのであっいいたのであっいいたのであっいいたのであっいいたのであっいいたのであっいいたのであっいいたのであっいいたのであっいいたのであっいいたのであっいいたのであっいいたのであっいいたのであっいいたのであっいいたのであっいいたのであっいいたのであっいいたのであっいいたのであっいいたのであっいいたのであっいいたのであっいいたのであっいいたのであっいいいいいのであっいいたのであっいいい。                                                                                                    | at it                        |      |          | -T       | - 1996 1 | Apabi Reader for PC<br>点击下载 | Apabi Reader | i        |
|                                                                                                    | ── 执门推荐                      |      |          |          | 图书专题     |                             | 更多           | *>>      |

2、应用方式

载。

扫码借阅, 通过扫描中华数字书苑电子图书对应右侧的二维码, 实现手机移动端借阅下

| <b>中 華 数 字 書 苑</b><br>全球最大中文正版波源库 | 首页 电子图书                                            | 数字报纸 图片库                        | 工具书库 年鉴库                           | 方正知库 ~ 网络人型新闻的内容 | Q 高级检索 ••                             |
|-----------------------------------|----------------------------------------------------|---------------------------------|------------------------------------|------------------|---------------------------------------|
| 中华数字书苑 > 图书 > 暗夜独                 | 行:今天如何读鲁迅                                          |                                 |                                    |                  | 资源荐购                                  |
|                                   | 音夜独行: 今天如何<br><sup>F者: 刘道东</sup><br>1版日期: 2021/3/1 | 可读鲁迅<br><sup>出版时</sup><br>ISEM: | 名称: 中国人民大学出版社<br>978-7-300-29023-2 | ★ 0.22 🍎 推荐      | I I I I I I I I I I I I I I I I I I I |
| 图书介绍                              | 在线阅读 借的                                            | <b>រ</b><br>ជាជាជាជាជា          | 0分                                 | 分享到: 🔽 📷 🚇 😭 韸   | 书内检索                                  |
| 本书以作家鲁迅生平与创作经<br>义。将阅读与学习结合起来,    | 历为线,打通名篇名作与作<br>引导读者有效、有机地阅读                       | fi家鲁迅的人生,挖掘文<br>g,更好地走进作家鲁迅     | 学大师鲁迅对于当今读者的<br>的创作人生与文学世界。        | 的值和意             | 相关资源                                  |

## 3、图书阅读

进入图书阅读页后, 左右滑动屏幕可进行翻页阅读, 双指按住屏幕可将页面放大和缩小; 点击屏幕中央区域可出现功能模块, 对书籍进行相应操作。如果手机有虚拟按键可点击"<" 返回 apabi reader 首页; 如果没有虚拟按键可以尝试按住屏幕从左往右划, 会出现虚拟<箭 头, 点击即可返回首页。